## PENSE-BÊTE – GPO WINDOWS SERVER

## **RENDRE UN UTILISATEUR DU DOMAINE ADMIN DE SON POSTE**

Cette GPO permet de donner des droits d'administrateur local à un utilisateur du domaine. Ce pense-bête est présenté pour que la GPO s'applique aux utilisateurs d'un domaine mais vous pouvez l'appliquer à une unité d'organisation bien entendu.

## Méthodologie :

- Ouvrez le Gestionnaire de serveur
- Faites un clic droit sur le nom de votre domaine et cliquez sur « Créer un objet GPO et le lier ici... »
- Donnez un nom à votre objet GPO et validez la création de l'objet
- Faites un clic droit sur le nom de l'objet GPO et cliquez « Modifier »
- Déployez « Configuration ordinateur » « Paramètres Windows » « Paramètres de sécurité »
- Cliquez sur « Groupes restreints » :

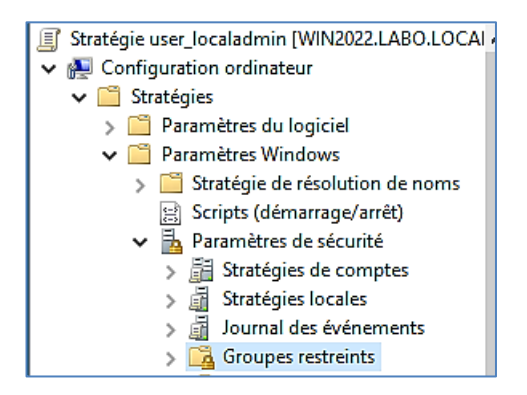

- Dans le volet de droite, faites un clic droit et cliquez « Ajouter un groupe... »
- Cliquez « Parcourir » et cherchez, dans votre AD, le groupe « Utilisateurs du domaine » et cliquez « OK » :

| Ajouter un groupe                        |    | ×         |
|------------------------------------------|----|-----------|
| Groupe :<br>LABO\Utilisateurs du domaine |    | Parcourir |
|                                          | ОК | Annuler   |

- Une nouvelle fenêtre s'affiche : ajoutez les membres souhaités et le groupe « **Administrateurs** ».
- Validez la stratégie et faites redémarrer le poste client : logiquement, l'utilisateur est devenu administrateur local de son poste

| Configurer l'appartenance pour LABO\Utilisateurs. |          |           |
|---------------------------------------------------|----------|-----------|
| Membres de ce groupe :                            |          |           |
| LABO\user1<br>LABO\user2<br>LABO\user3            | S        | jouter    |
| Ce groupe est membre de :<br>Administrateurs      | A.<br>Si | jouter    |
| OK Annule                                         | 7        | Appliquer |